## How to Troubleshoot 4HOnline Family Login Issues in FairEntry

If a family contacts a Fair Administrator to report that they are unable to log in to their FairEntry account, use the following guide to test and troubleshoot the issue.

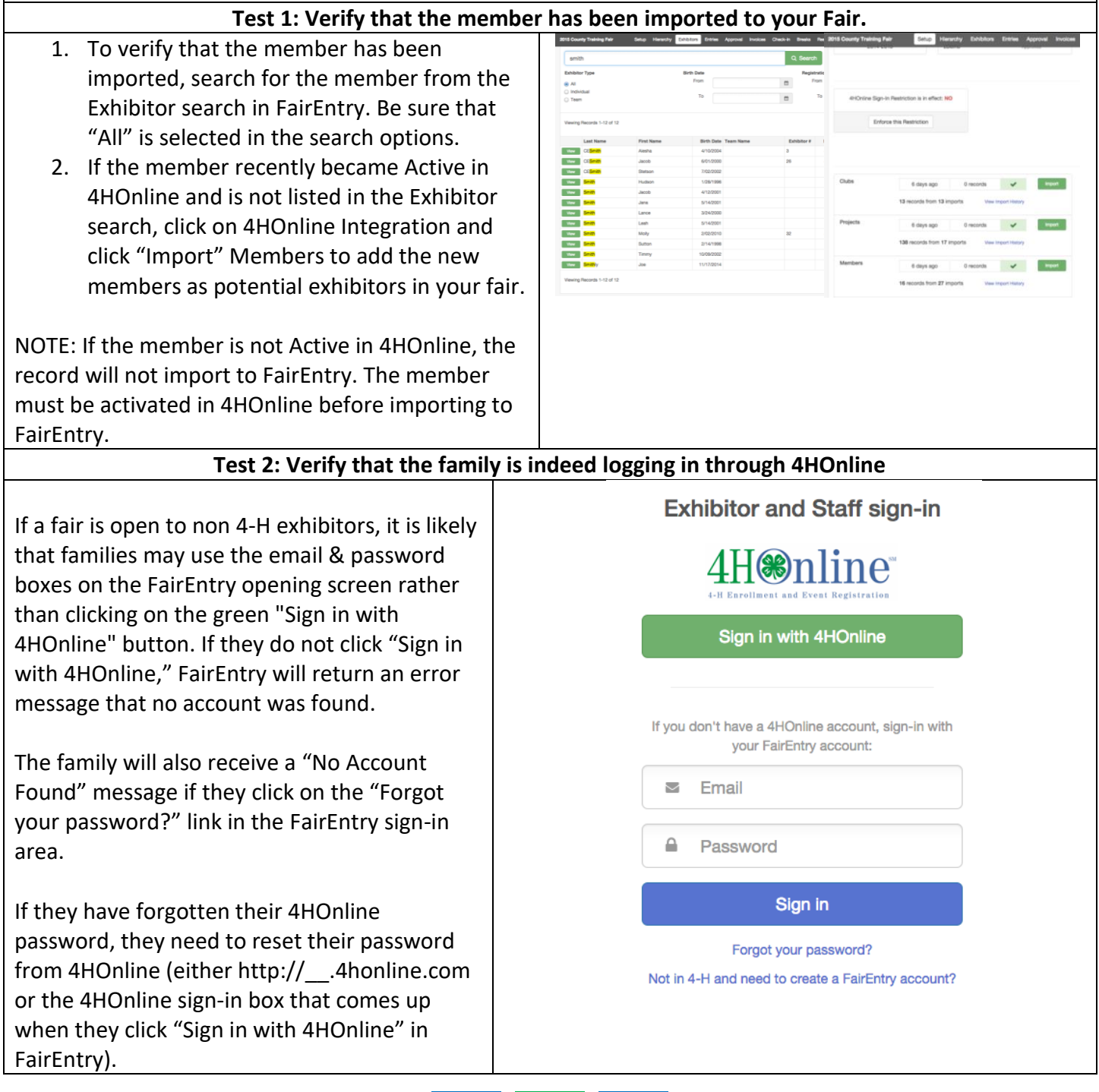

Fai<u>r Entry</u>

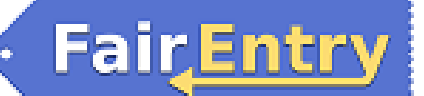

## FairEntry Troubleshooting

| Test 3: Test the family login to see if you can replicate the issue.                                                                                                    |                                                                                                    |                                                                                                    |                                                                                                    |                                                                                                    |                                                                              |
|----------------------------------------------------------------------------------------------------|----------------------------------------------------------------------------------------------------|----------------------------------------------------------------------------------------------------|----------------------------------------------------------------------------------------------------|----------------------------------------------------------------------------------------------------|------------------------------------------------------------------------------|
| 1.<br>2.<br>3.                                                                                                    | Log in to the family's account in<br>4HOnline via a County or State<br>manager account.<br>If you have logged in to the member's<br>profile, click "My Member List" to<br>access the Family profile.<br>Click "Edit Family" in the gray box.                       | Control Resolution and Control Clear C  Period Facility Control Resolution of Clear C  Period Facility Control Resolution of Clear C  Create Facility Resolution  Create Facility Resolution  Resolution  Resolution  Add Adult 6  Add Youth 1                                                                                                    | I segar in a simil it comp<br>Please look at the list below to<br>your family record. Click Edit I<br>information on the individual<br>to not add a new record for a<br>Asso, do not add an individual<br>volunteer/leader.<br>If your encodent status is need<br>to any out of the second of the<br>second of the second of the<br>second of the<br>second of the<br>second of the<br>se | Annual 19 Member List     Member List     see the memberalisation volunteers associated with     or e-enrol for the current year, or to change     cord.     Instruction of the second second sec | A Alter.                                                                     |
|                                                                                                    |                                                                                                    | Zalenci County (Balaethead' County (Juntas 141)<br>Family Information                                                                                                    |                                                                                                    |                                                                                                    |                                                                              |
| 4.                                                                                                    | Verify that there is an email address                                                                                                    | Profile Information                                                                                                    |                                                                                                    |                                                                                                    | Required Fields                                                              |
| 5.<br>6.<br>7.                                                                                                    | Associated with the Family profile.<br>Ask the family for permission to reset<br>their password for testing.<br>Click Reset Password.<br>Copy the new temporary password.                                                                                          |                                                                                                    | Email:     Mary.Smith     Last Name:     Smith     Mailing Address:     1234 Fake     Oity:     Boone     State:     Iowa     Zip Code:     Soo36     Primary Phone:     S15-432-                                                                                                    |                                                                                                    | Joe@4honline.com<br>12345<br>555-555-1234                                    |
| 8.                                                                                                    | Log out of the manager account.                                                                                                    |                                                                                                    | Correspondence Preference:                                                                                                    | Mail ¢                                                                                                    |                                                                              |
| NOTE: A Fair or 4HOnline manager should<br>NEVER ask a family for their password. They                                                                                                    |                                                                                                    | e4+4 County: 2 Demo                                                                                                    |                                                                                                    |                                                                                                    |                                                                              |
| should always ask permission to reset the                                                                                                    |                                                                                                    |                                                                                                    |                                                                                                    |                                                                                                    |                                                                              |
| <u>9.</u><br>9.<br>10.                                                                                                    | Go to the FairEntry sign-in page.<br>Click on the green "Sign in with<br>4HOnline" button.<br>Enter the family's log-in information<br>(email address and temporary<br>password) in the 4HOnline login area to<br>verify that their account is working<br>properly | A series of the series of the | nty Training Fair<br>The sense<br>at<br>the better and fault sign<br>the better and fault sign<br>the better and the better and fault sign<br>the better and the better and the bett                                                                                                    | Welcome!     Thank you for signing-in with your 4     For your convenience, the manager     or your convenience, the manager     or your advent with records.     We noticed your 4HOnline records.     We noticed you haven't yet register     Mognit Registration 0                                                                                                    | HOnline account.<br>s of this fair have already imported<br>ad for the fair. |
| NOTE: The family will have received an email<br>with their temporary password. The next time<br>they log in to 4HOnline, they will be prompted<br>to update their password. The new password<br>they set in 4HOnline will also become their<br>FairEntry password. |                                                                                                    |                                                                                                    |                                                                                                    |                                                                                                    |                                                                              |